## Start Here

# Commencez ici

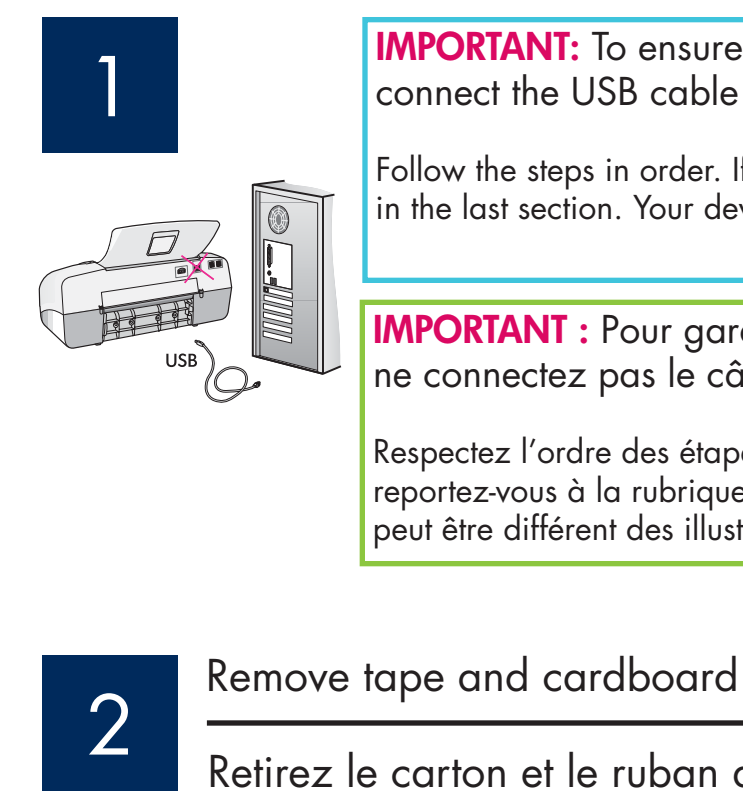

a

**IMPORTANT:** To ensure that the software is installed correctly, do not connect the USB cable until step 17.

Follow the steps in order. If you have problems during setup, see **Troubleshooting** in the last section. Your device might be different from the illustrations in this guide.

**IMPORTANT :** Pour garantir une installation correcte du logiciel, ne connectez pas le câble USB avant l'étape 17.

Respectez l'ordre des étapes. Si vous rencontrez des problèmes durant l'installation, reportez-vous à la rubrique **Dépannage** de la dernière section. Votre périphérique peut être différent des illustrations de ce guide.

Retirez le carton et le ruban adhésif h Make sure to remove all tape and cardboard on the inside of the device. Veillez à retirer tous les rubans adhésifs et les cartons à l'intérieur de l'imprimante. Locate components Repérez les composants \*Purchased separately The contents of your box may differ. \* Acheté séparément. Le contenu du carton peut varier. control panel faceplate (may be attached) 000 0000 Cache du panneau de commande

(peut déjà être monté)

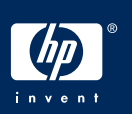

### Déployez les bacs à papier

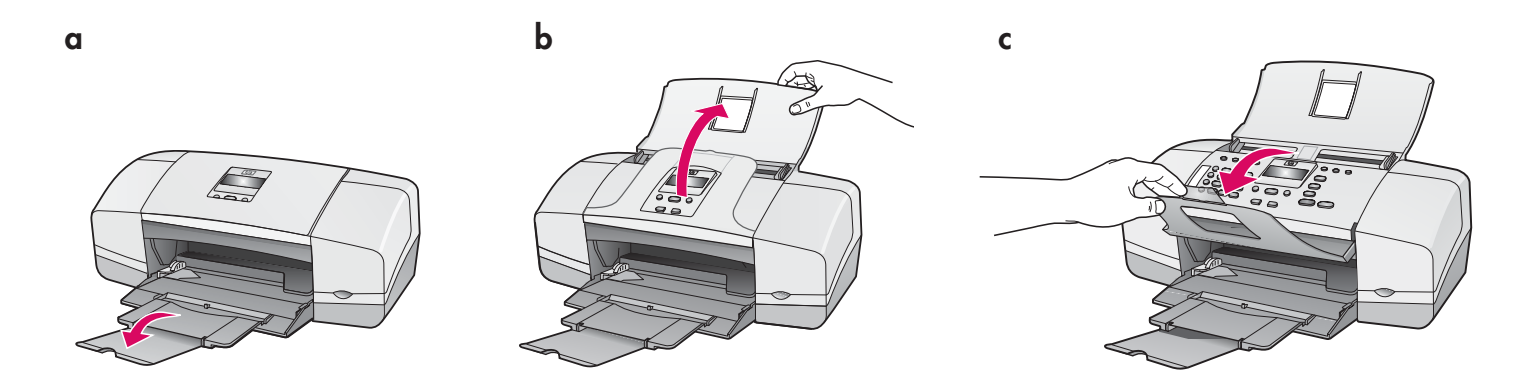

5

Attach the control panel faceplate (if not attached)

Installez le cache du panneau de commande (si nécessaire)

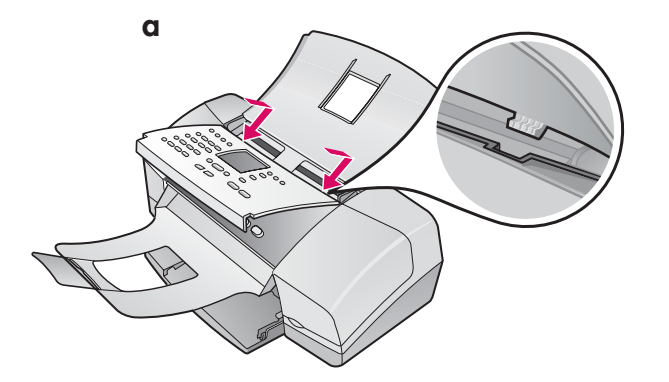

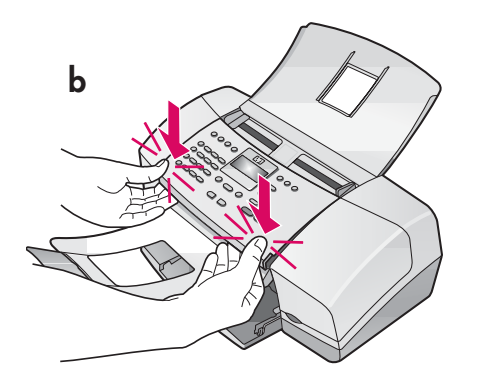

- **a** Fit the faceplate **tabs** into the **slots** on top of the device.
- **b** Rotate the faceplate down. Then **firmly press** down on the **front corners** until they both **snap into place**.

**IMPORTANT:** Make sure that all edges are even with the device, and that all buttons come through the holes in the faceplate.

The control panel faceplate must be attached for the HP All-in-One to work!

- **a** Positionnez les **languettes** du panneau de commande dans leurs **logements**, sur le dessus de l'appareil.
- b Faites pivoter le panneau de commande. Appuyez ensuite fermement sur les angles avants afin qu'ils s'enclenchent.

**IMPORTANT :** Assurez-vous que tous les angles sont à plat sur l'appareil et que tous les boutons apparaissent dans les trous du panneau de commande.

Le cache du panneau de commande doit être fixé pour que le périphérique HP Tout-en-un fonctionne.

### Load paper

#### Chargez du papier

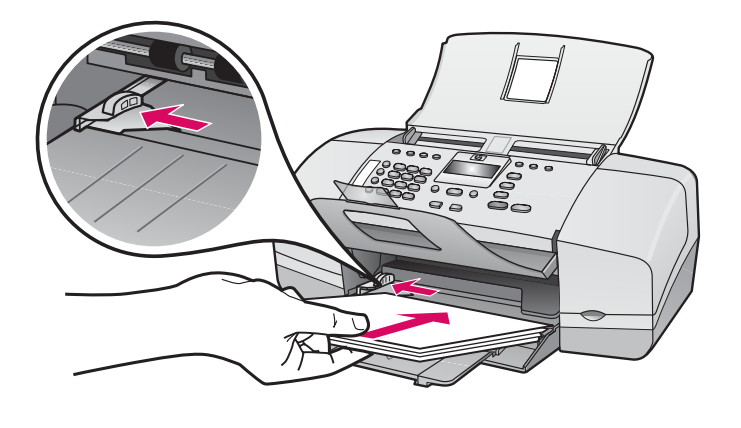

Load plain white paper into the bottom tray.

Do not force paper too far into the input tray, or it mightcause a paper jam.

Chargez le bac inférieur de papier blanc ordinaire.

Pour éviter les bourrages papier, veillez à ne pas trop enfoncer le papier dans le bac d'alimentation.

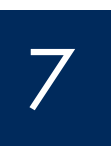

Connect the power cord and adapter

Branchez le cordon d'alimentation et l'adaptateur

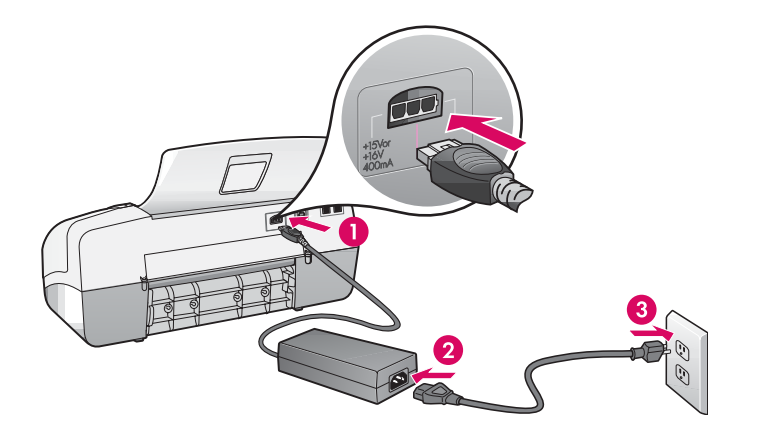

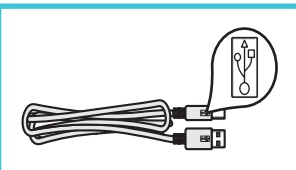

**IMPORTANT:** To ensure that the software is installed correctly, do not connect the USB cable until step 17.

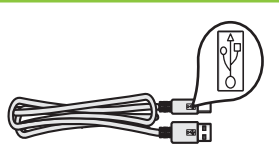

**IMPORTANT :** Pour garantir une installation correcte du logiciel, ne connectez pas le câble USB avant l'étape 17.

#### Branchez le cordon téléphonique fourni

a

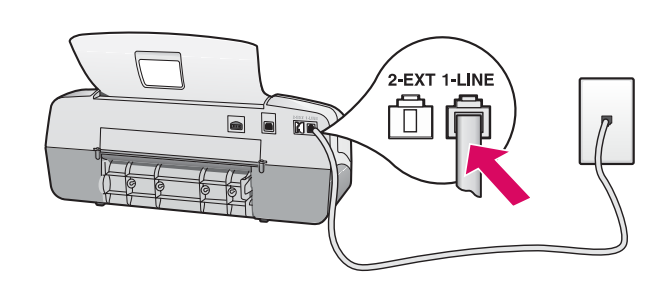

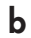

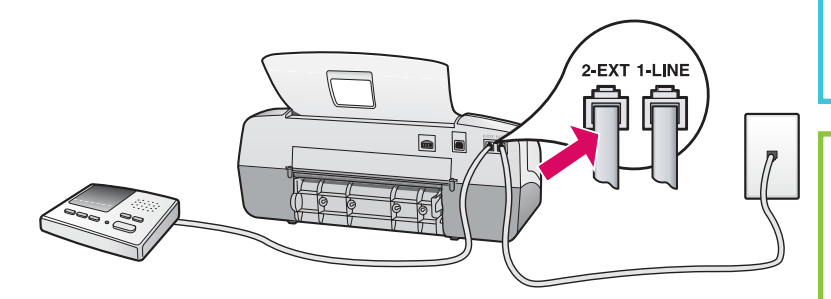

See the User Guide if you want to use your own phone cord or if you have any of these features:

- DSL
- VoIP/FoIP
- ISDN
- Voice mail
- Distinctive ring

#### a (1-LINE)

Connect one end of the supplied phone cord to the phone port (1-LINE) and the other to a wall jack.

b (2-EXT)

Follow the step below if you want to connect your phone/answering machine to the HP All-in-One.

Remove the plug from the (2-EXT) port, and then plug your answering machine cord into the port. See the User Guide for additional fax setup information.

#### a (1-LINE)

Branchez une extrémité du cordon téléphonique au port (1-LINE) et l'autre extrémité à une prise téléphonique murale.

b (2-EXT)

Suivez les étapes ci-dessous si vous voulez connecter un téléphone/un répondeur téléphonique au périphérique HP

#### Tout-en-un.

Retirez la prise du port (2-EXT), puis branchez le cordon du répondeur téléphonique à ce port. Reportez-vous au Guide de l'utilisateur pour plus d'informations sur la configuration du télécopieur.

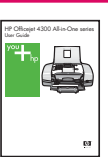

Si vous souhaitez utiliser votre propre cordon téléphonique ou si vous disposez d'une des fonctionnalités listées ci-dessous, reportez-vous au Guide de l'utilisateur :

- DSL
- Voix sur IP/Télécopie sur IP
- ISDN •
- Messagerie vocale •
- Sonnerie distincte

Appuyez sur le bouton Activer et configurez le périphérique

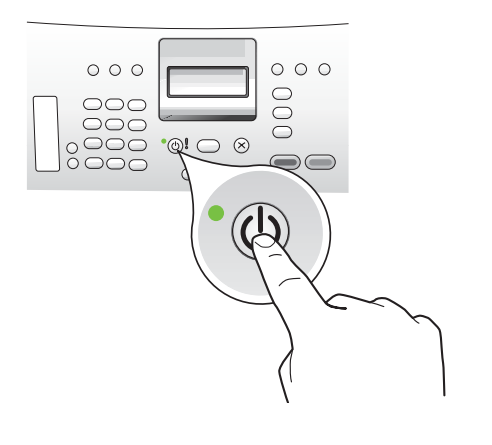

- **a** After you press the **On** button, wait for the language prompt before continuing.
- **b** To set the language for the display, use the arrow keys to select your language, press **OK**, and then confirm. Use the arrow keys to select your country/region, press **OK**, and then confirm.
- a Après avoir appuyé sur le bouton **Activer**, attendez l'invite de langue avant de poursuivre.
- b Pour définir la langue de l'affichage, utilisez les touches fléchées pour sélectionner votre langue, appuyez sur la touche OK, puis confirmez votre sélection. Utilisez les touches fléchées pour sélectionner votre pays/région, appuyez sur OK, puis confirmez votre sélection.

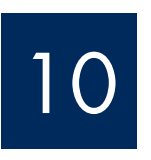

Open the print cartridge door

#### Ouvrez la porte d'accès aux cartouches d'impression

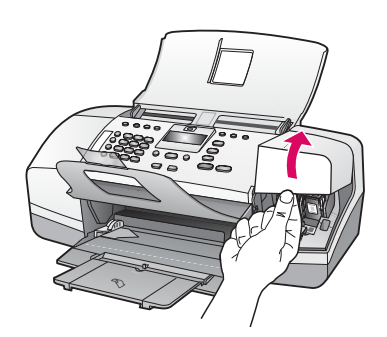

Lift the print cartridge door. The print carriage moves to the right side.

Soulevez la porte d'accès aux cartouches d'impression. Le chariot d'impression se déplace vers la droite.

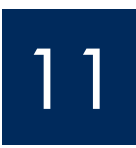

#### Remove tape from both cartridges

#### Retirez le ruban adhésif des deux cartouches

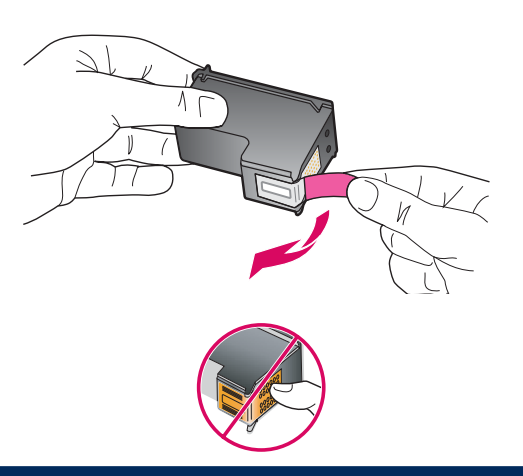

Pull the tab to remove the tape from **both** print cartridges.

**CAUTION:** Do not touch the copper-colored contacts or retape the cartridges.

Tirez sur la languette pour retirer le ruban adhésif des **deux** cartouches d'impression.

**ATTENTION :** Ne touchez pas les contacts en cuivre et ne replacez pas le ruban adhésif sur les cartouches.

a

b

#### Insérez la cartouche d'impression couleur

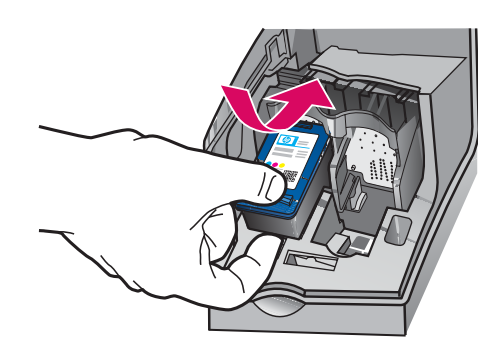

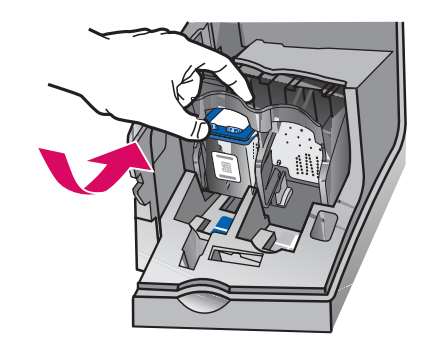

**IMPORTANT:** The device must be **On** before you can insert the print cartridges.

- **a** Slide the **tri-color** print cartridge into the **left** slot as shown.
- **b** Push the top part of the cartridge firmly **up** and **into** the slot until it **snaps** into place.

**IMPORTANT :** Le périphérique doit être **activé** avant de pouvoir insérer les cartouches d'impression.

- **a** Insérez la cartouche **tricolore** dans l'emplacement de **gauche**, comme illustré.
- b Appuyez fortement sur la partie supérieure de la cartouche en la poussant vers le haut et l'intérieur de l'emplacement, jusqu'à ce qu'elle s'enclenche.

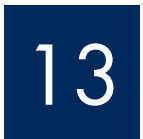

a

b

#### Insert the black print cartridge

#### Insérez la cartouche d'impression noire

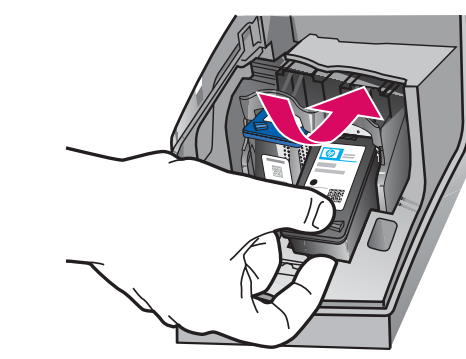

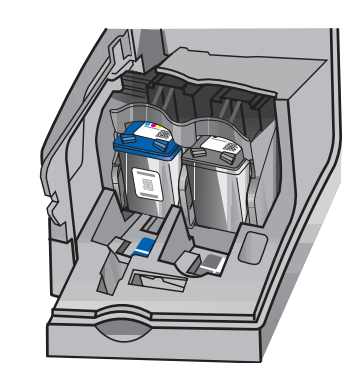

- **a** Slide the **black** print cartridge into the **right** slot.
- **b** Push the top part of the cartridge firmly **up** and **into** the slot until it **snaps** into place.
- **c** Make sure both cartridges are secure. Close the print cartridge door.
- a Insérez la cartouche noire dans l'emplacement de droite.
- b Appuyez fortement sur la partie supérieure de la cartouche en la poussant vers le haut et l'intérieur de l'emplacement, jusqu'à ce qu'elle s'enclenche.
- c Assurez-vous que les deux cartouches sont correctement insérées.. Fermez la porte d'accès aux cartouches d'impression.

#### Alignez les cartouches d'impression

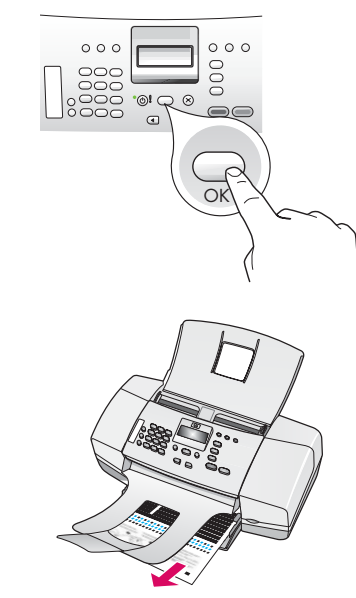

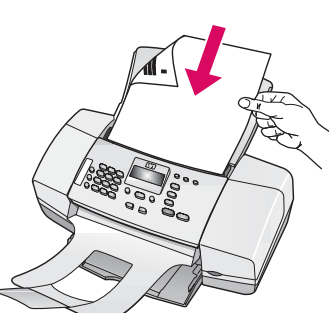

000

d

a

b

C

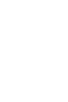

Turn on your computer

OK

0000

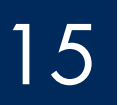

Allumez l'ordinateur

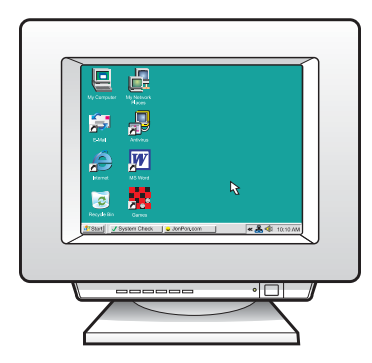

- a Press OK to print the alignment page. (Make sure you have loaded plain white paper in the bottom tray).
- **b** Remove the alignment page from the output tray.
- **c** Place the alignment page facedown into the document feeder as shown in diagram **c**.
- **d** Press **OK** to scan the alignment page After the page is scanned, alignment is complete.
- a Appuyez sur OK pour imprimer la page d'alignement (assurez-vous d'avoir chargé du papier ordinaire blanc dans le bac d'alimentation).
- **b** Retirez la page d'alignement du bac de sortie.
- c Placez la page d'alignement côté recto dans le bac d'alimentation comme illustré par l'image c.
- **d** Appuyez sur **OK** pour numériser la page d'alignement. Après la numérisation de la page, l'alignement est terminé.

- **a** Turn on your computer, login if necessary, and then wait for the desktop to appear.
- **b** Close any open programs.
- **a** Allumez l'ordinateur, connectez-vous si nécessaire et attendez que le bureau s'affiche.
- **b** Fermez tous les programmes.

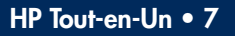

#### Insert the correct CD

#### Insérez le CD-ROM approprié

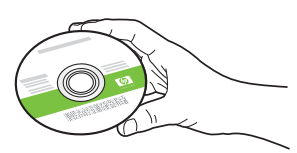

#### Windows Users:

- a Insert the green HP All-in-One Windows CD.
- **b** Follow the onscreen instructions to install the software.
- c On the Connection Type screen, make sure to select directly to this computer. Continue to the next page.

**NOTE:** If the startup screen does not appear after you insert the CD, double-click **My Computer**, double-click the **CD-ROM** icon with the HP logo, and then double-click **setup.exe**.

#### **Utilisateurs Windows :**

- a Insérez le CD-ROM vert pour **Windows** accompagnant le périphérique HP Tout-en-un.
- **b** Suivez les instructions d'installation du logiciel qui s'affichent à l'écran.
- c Dans l'écran Type de connexion, veillez à sélectionner Directement à cet ordinateur.
  Passez à la page suivante.

**REMARQUE :** Si, après avoir inséré le CD-ROM, l'écran de démarrage ne s'affiche pas, cliquez deux fois sur l'icône **Poste de travail**, puis sur l'icône du **CD-ROM**, puis sur le fichier **setup.exe**.

| device to this computer.                                                                                                  |
|----------------------------------------------------------------------------------------------------|
| ple, using a USB cable),                                                                                                  |
|                                                                                                    |
| n a connection between your device and the network before<br>structions for your device if you have not yet established a |
|                                                                                                    |
|                                                                                                    |

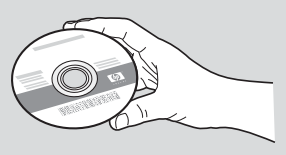

#### **Mac Users:**

- a Insert the gray HP All-in-One Mac CD.
- **b** Continue to the next page.

#### **Utilisateurs Mac:**

- **a** Insérez le CD-ROM gris pour **Mac** accompagnant le périphérique HP Tout-en-un.
- **b** Passez à la page suivante.

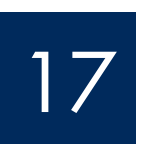

Branchez le câble USB

#### Windows Users:

- **a** Follow the onscreen instructions until you see the prompt to connet the USB cable. (This may take several minutes.)
- **b** Once the prompt appears, connect the USB cable to the port on the back of the HP All-in-One, and then to **any USB port** on your computer.

#### **Utilisateurs Windows :**

- **a** Suivez les instructions affichées à l'écran jusqu'au message vous invitant à brancher le câble USB (ceci peut prendre plusieurs minutes).
- b Une fois l'invite affichée, raccordez le câble USB au port situé à l'arrière du périphérique HP Tout-en-un, puis à un port USB de l'ordinateur.

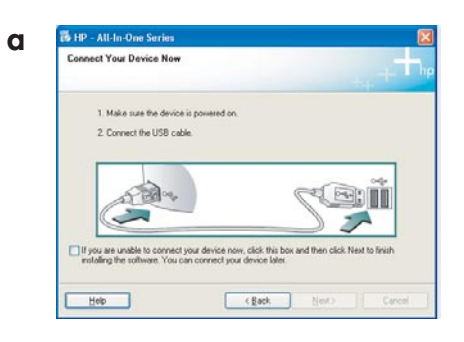

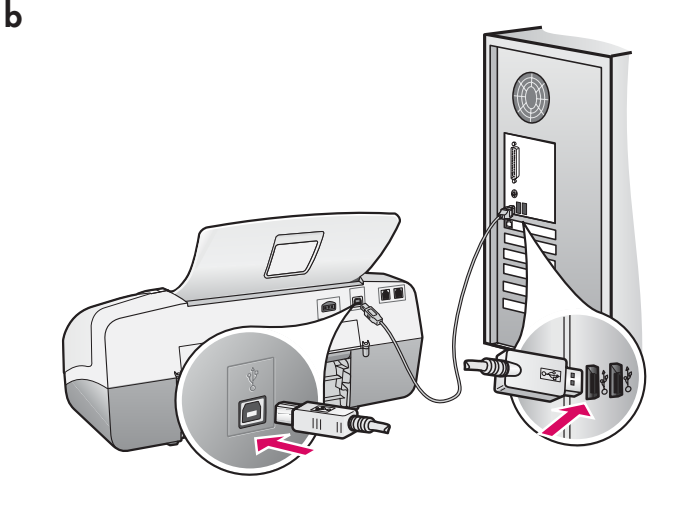

#### **Mac Users:**

**a** Connect the USB cable from your computer to the USB port on the back of the device.

#### **Utilisateurs Mac:**

**a** Raccordez le câble USB de votre ordinateur au port USB situé à l'arrière du périphérique.

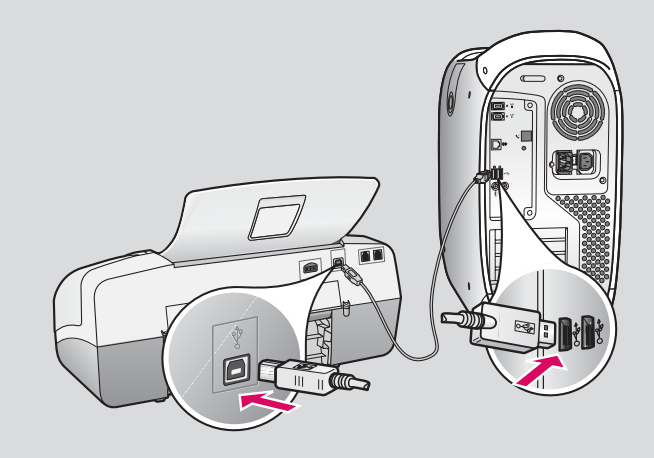

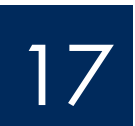

#### Raccordez le câble USB (suite)

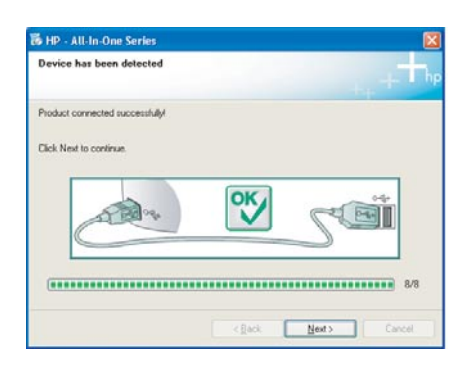

If you do not see this screen, see **Troubleshooting** in the last section.

Si cet écran ne s'affiche pas, reportez-vous à la rubrique **Dépannage** de la dernière section de ce document.

#### Windows Users:

 c Follow the onscreen instructions. Complete the Fax Setup Wizard and the Sign up now screens. After you complete software installation, you are finished.

#### **Utilisateurs Windows :**

 c Suivez les instructions affichées à l'écran. Complétez les écrans Assistant de configuration du télécopieur HP et Enregistrement. L'installation du logiciel est maintenant terminée.

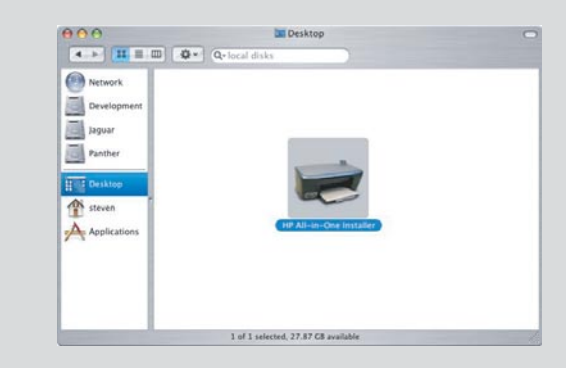

- **b** Double-click the **HP All-in-One Installer** icon on your Mac.
- **c** Make sure you complete all screens, including the Setup Assistant. After you complete software installation, you are finished.
- b Cliquez deux fois sur l'icône Programme d'installation HP Tout-en-Un de votre Mac.
- c Veillez à compléter tous les écrans, y compris celui de l'assistant de configuration. L'installation du logiciel est maintenant terminée.

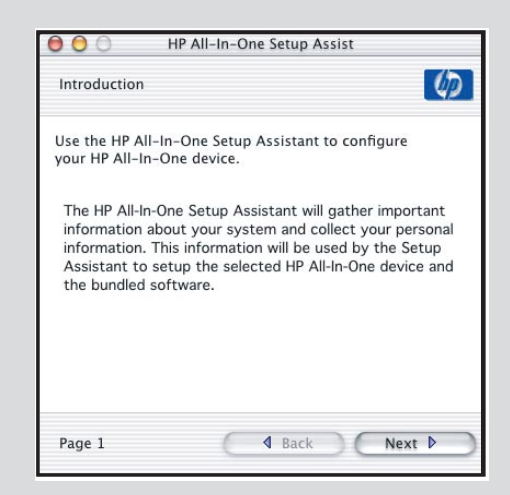

#### Troubleshooting

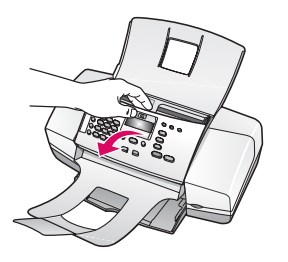

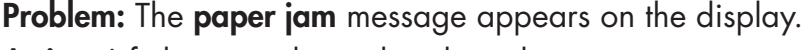

**Action:** Lift the control panel and gently remove any jammed paper. Make sure that you removed all packaging tape. After you have cleared the jam, make sure you press the control panel back into place. You may also need to remove any jammed paper from the rear access door or from inside the device.

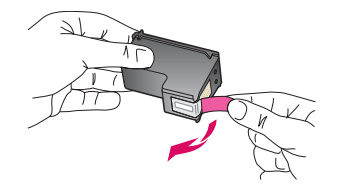

**Problem:** The **Remove and check print cartridges** message appears after you insert print cartridges.

**Action:** Remove print cartridges. Make sure you remove all tape from the copper contacts. Re-insert the cartridges, and then close the print cartridge door.

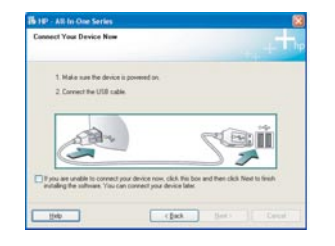

**Problem:** (Windows only) You did not see the screen telling you when to connect the USB cable.

**Action:** Remove, and then re-insert the HP All-in-One **Windows** CD. Refer to Step 16.

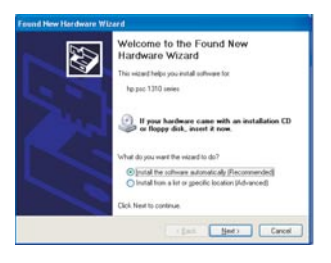

**Problem:** (Windows only) The Microsoft **Add Hardware** screen appears. **Action:** Click **Cancel**. Unplug the USB cable, and then inser the HP All-in-One **Windows** CD. Refer to Steps 16 and 17.

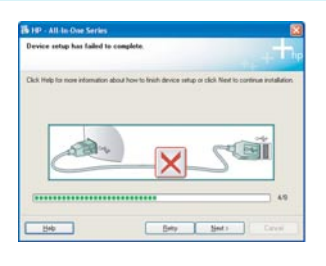

**Problem:** (Windows only) The **Device Setup Has Failed to Complete** screen appears.

**Action:** Verify that the control panel faceplate is firmly attached. Unplug the device and plug it in again. Check all connections. Make sure the USB cable is plugged into the computer. Do not plug the USB cable into a keyboard or non-powered hub. Refer to Steps 5 and 17.

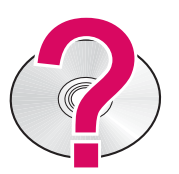

#### To access the HP Photosmart Software Help on a Windows computer:

1 In the HP Solution Center, click the tab for your HP All-in-One.

2 In the Device Support area, click Onscreen Guide or Troubleshooting

To access the HP Photosmart Software Help on a Mac:

- 1 From the Finder Help menu, choose Mac Help.
- 2 From the Help Viewer Library menu, choose HP Photosmart Mac Help.

#### Dépannage

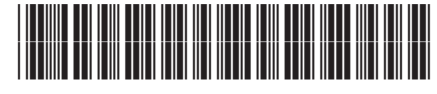

Q8081-90138

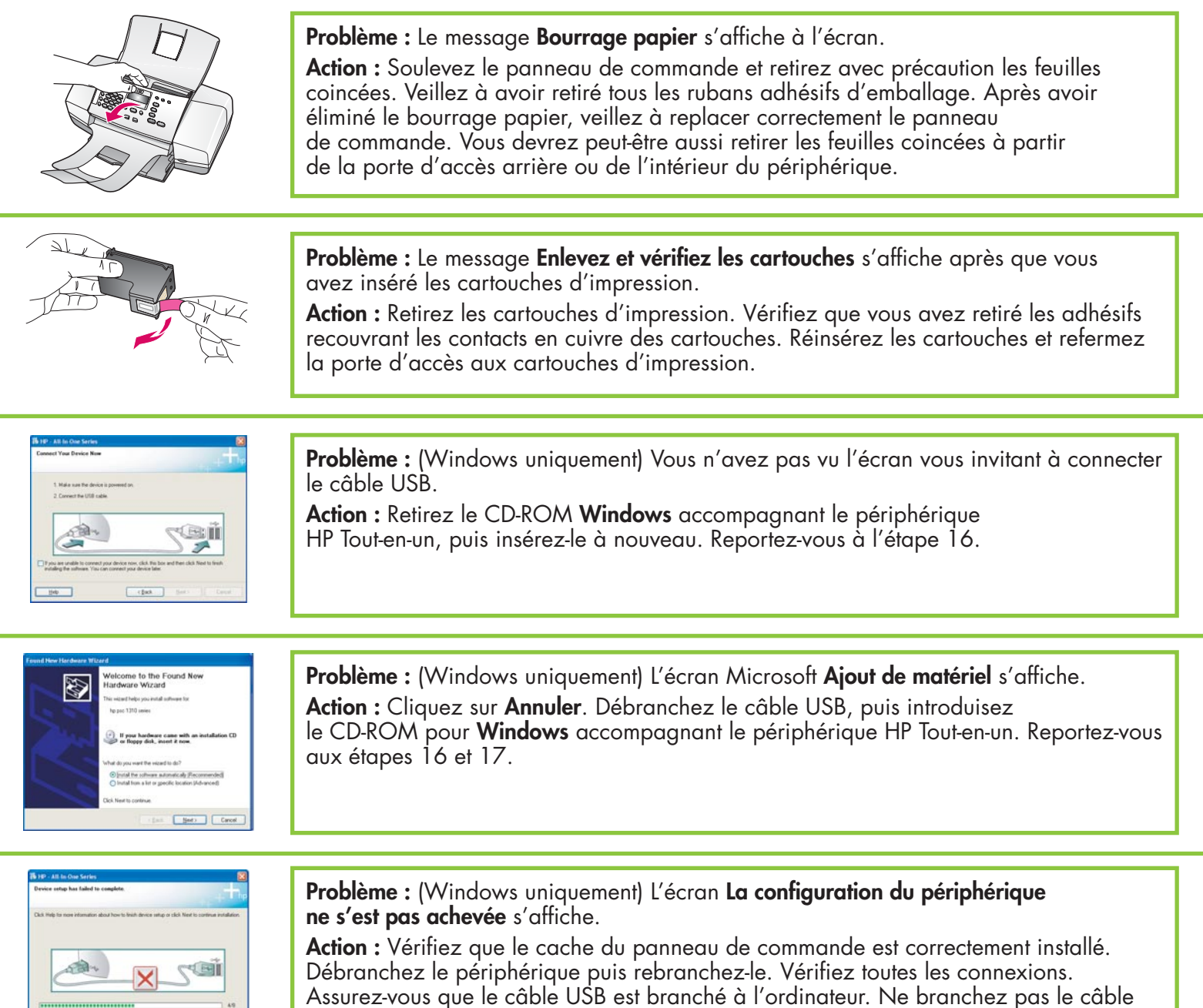

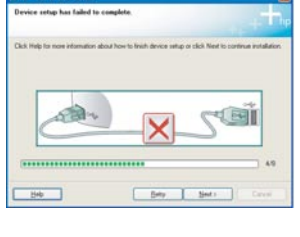

USB sur un clavier ou sur un concentrateur non doté de sa propre alimentation. Reportez-vous aux étapes 5 et 17.

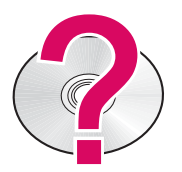

#### Pour accéder à l'aide du logiciel HP Photosmart sur un ordinateur Windows :

- 1 Dans le Centre de solutions HP, cliquez sur l'onglet correspondant au périphérique HP Tout-en-un.
- 2 Dans la zone Prise en charge du périphérique, cliquez sur Guide en ligne ou sur Dépannage.

#### Pour accéder à l'aide du logiciel HP Photosmart sur un Mac :

- 1 Dans le menu d'aide du Finder, choisissez Aide Mac.
- 2 Dans le menu Bibliothèque de l'afficheur de l'aide, choisissez Aide Mac HP Photosmart.